## **ENH200EXT** WDS Station Mode Setting

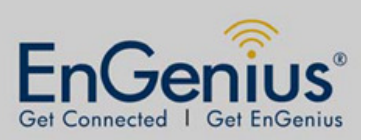

Step1.

- 1. Select System > Operation Mode
- 2. Select WDS Station mode
- 3. Click the Save & Apply button

| EnGenius                                                                                                    | Wireless Access Point/Client Bridge                                                                       |            |
|----------------------------------------------------------------------------------------------------|----------------------------------------------------------------------------------------------------|------------|
| WDS Station                                                                                                    | System Properties                                                                                         | Home Reset |
|                                                                                                    | System Properties                                                                                         |            |
|                                                                                                    | Device Name ENH200EXT (1 to 32 characters )                                                               |            |
| Status                                                                                                    | Country/Region Please Select a Country Code -                                                             |            |
| <ul> <li>Main</li> <li>Connection Status</li> <li>System Log</li> <li>System</li> <li>Operation Mode</li> <li>IP Settings</li> <li>Spanning Tree Settings</li> <li>Wireless Network</li> <li>Wireless Advanced Settings</li> </ul> | Operation Mode  Access Point  Client Bridge  Station  Client Router  Client Router  Client Router  Cancel |            |
| Management<br>Administration<br>SNMP Settings<br>BackupRestore Settings<br>Auto Reboot Settings<br>Firmware Upgrade<br>Time Settings<br>CLI Settings                                                                               |                                                                                                    |            |

Step2.

1. Select Wireless > Wireless Network and the click the Site Survey button

| EnGenius                                             | Wireless Access Point/Client Bridge                                                                                                    |
|------------------------------------------------------|----------------------------------------------------------------------------------------------------|
| WDS Station                                          | Wireless Network Reset                                                                                                    |
| <u>^</u>                                             | Wireless Mode 802.11 B/G/N Mixed 🔻                                                                                                    |
| Status<br>Save/Reload:0<br>Main<br>Connection Status | SSID SSID SSID SSID SSID SSID SSID SSID                                                                                                    |
| <ul> <li>System Log</li> </ul>                       | Prefered BSSID : : : : :                                                                                                    |
| System                                               | Wireless Security                                                                                                    |
| Operation Mode     IP Settings                       | Changing the wireless security settings may cause this wireless client to associate with a different one. This may temporarily disrupt your configuration session. |
| 1                                                    | Security Mode Disabled -                                                                                                    |
| Wireless<br>Wireless Network                         |                                                                                                    |
| Wireless Advanced Settings                           | Accept                                                                                                    |
| Management                                           |                                                                                                    |
| Administration     SNMP Settings                     |                                                                                                    |
| Backup/Restore Settings                              |                                                                                                    |
| Auto Reboot Settings                                 |                                                                                                    |
| Time Settings                                        |                                                                                                    |
| CLI Settings                                         |                                                                                                    |
| - Log                                                |                                                                                                    |

# **ENH200EXT** WDS Station Mode Setting

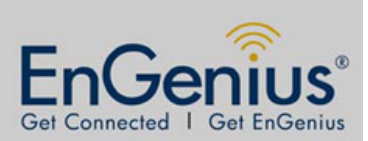

Step3.

1. Select the target SSID

| EnGenius                                                                                                    | Wireless Access Point/Client Bridge |           |         |              |       |          |      |
|----------------------------------------------------------------------------------------------------|-------------------------------------|-----------|---------|--------------|-------|----------|------|
| WDS Station                                                                                                    | Site Survey                         |           |         |              |       |          |      |
|                                                                                                    | 2GHz Site Survey                    |           |         | re 🖋 :Ad_hoc |       |          |      |
|                                                                                                    | BSSID                               | SSID      | Channel | Signal Level | Туре  | Security | Mode |
| Status                                                                                                    | 00:02:6F:E1:46:78                   | VEAP9550  | 6       | -87 dBm      | 11g/n | WPA2-PSK | 1    |
| Save/Reload:0                                                                                                    | 00:02:6F:E5:AD:4A                   | RMSWIFI   | 6       | -64 dBm      | 11g/n | WPA-PSK  | 1    |
| Main     Connection Status                                                                                                    | 00:02:6F:E3:C2:86                   | EnGenius1 | 11      | -48 dBm      | 11g/n | none     | 1    |
| System Log                                                                                                    |                                     |           |         |              |       |          |      |
| System<br>• Operation Mode<br>• IP Settings<br>• Spanning Tree Settings<br>• Wireless<br>• Wireless Network<br>• Wireless Advanced Settings | Refresh                             |           |         |              |       |          |      |
| Management<br>Administration<br>SNMP Settings<br>Backup/Restore Settings                                                                    |                                     |           |         |              |       |          |      |
| Auto Reboot Settings     Firmware Upgrade     Time Settings                                                                                 |                                     |           |         |              |       |          |      |
| CLI Settings     Log     Diagnostics                                                                                                    |                                     |           |         |              |       |          |      |

#### Step4.

1. Confirm the **SSID** and then click the **Accept** button

| EnGenius                                             | Wireless Access Point/Client Bridge                                                                                                    |  |  |  |
|------------------------------------------------------|----------------------------------------------------------------------------------------------------|--|--|--|
| WDS Station                                          | Wireless Network Home Reset                                                                                                    |  |  |  |
| <u>^</u>                                             | Wireless Mode 802.11 B/G/N Mixed 🔻                                                                                                    |  |  |  |
| Status<br>Save/Reload:2<br>Main<br>Connection Status | SSID 1 Specify the static SSID :<br>EnGenius1 (1 to 32 characters )<br>Or press the button to search for any available WLAN Service.<br>Site Survey       |  |  |  |
| <ul> <li>System Log</li> </ul>                       | Prefered BSSID 00 : 02 : 6F : E3 : C2 : 86                                                                                                    |  |  |  |
| System                                               | Wireless Security                                                                                                    |  |  |  |
| Operation Mode     IB Settings                       | Changing the wireless security settings may cause this wireless client to associate with a different one. This may temporarily disrupt your configuration |  |  |  |
| Spanning Tree Settings                               | session.                                                                                                    |  |  |  |
| =                                                    | Security Mode Disabled                                                                                                    |  |  |  |
| Wireless                                             |                                                                                                    |  |  |  |
| Wireless Network                                     | 2                                                                                                    |  |  |  |
| <ul> <li>Wireless Advanced Settings</li> </ul>       | Accept                                                                                                    |  |  |  |
| Management                                           |                                                                                                    |  |  |  |
| Administration                                       |                                                                                                    |  |  |  |
| SNMP Settings                                        |                                                                                                    |  |  |  |
| Backup/Restore Settings                              |                                                                                                    |  |  |  |
| Auto Reboot Settings                                 |                                                                                                    |  |  |  |
| Firmware Upgrade                                     |                                                                                                    |  |  |  |
| Time Settings                                        |                                                                                                    |  |  |  |
| CLI Settings                                         | 3                                                                                                    |  |  |  |
| . Log                                                |                                                                                                    |  |  |  |
| <ul> <li>Diagnostics</li> </ul>                      |                                                                                                    |  |  |  |

## **ENH200EXT** WDS Station Mode Setting

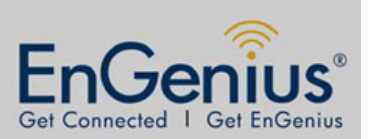

Step5.

- 1. Select Save/Reload: option
- 2. Click the Save & Apply button

| EnGenius    | Wireless Access Point/Client Bridge                                                                                                    |            |
|-------------|----------------------------------------------------------------------------------------------------|------------|
| WDS Station | Save/Reload                                                                                                    | Home Reset |
|             | Unsaved Changes list<br>wireless.ofg034440.esp.type=PEMP<br>wireless.ofg034440.esp.type=PEMP<br>wireless.ofg034440.esp.type=PEMP<br>wireless.ofg034400.PreferESSIDEmable=0<br>wireless.wifi0.channel=1<br>2<br>Save & Apply<br>Revent |            |

#### Step6.

1. Confirm status on the Connection Status page

| EnGenius                                                                                                    | Wireless Access Point/Client Bridge |                        |            |
|----------------------------------------------------------------------------------------------------|-------------------------------------|------------------------|------------|
| WDS Station                                                                                                    | Connection Status                   |                        | Home Reset |
| ×                                                                                                    | Network Type                        | WDS Station            |            |
| Status                                                                                                    | SSID                                | EnGenius1              |            |
| Status                                                                                                    | BSSID                               | 00:02:6F:E3:C2:86      |            |
| - Main                                                                                                    | Connection Status                   | Associated             |            |
| Connection Status                                                                                                    | Wireless Mode                       | IEEE 802.11b/g/n Mixed |            |
| System Log                                                                                                    | Current Channel                     | 2.462 GHz(Channel 11 ) |            |
|                                                                                                    | Security                            | None                   |            |
| System                                                                                                    | Tx Data Rates(Mbps)                 | 65 Mbps                |            |
| Operation Mode     IR Softings                                                                                                    | Current noise level                 | -95 dBm                |            |
| Spanning Tree Settings                                                                                                    | Signal strength                     | -48 dBm                |            |
| Wireless     Wireless Network     Wireless Advanced Settings                                                                                          | Refresh                             |                        |            |
| Management<br>Administration<br>SNMP Settings<br>Backup/Restore Settings<br>Auto Reboot Settings<br>Firmware Upgrade<br>Time Settings<br>CLI Settings |                                     |                        |            |